## Anleitung

## neues E-Mail-Konto in Thunderbird einrichten

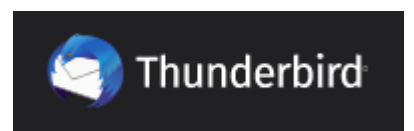

## Thunderbird

Das Mail-Browser-Programm "Thunderbird" dient dazu, ein oder mehrere E-Mail-Konten zu führen, verwalten und zu bedienen. Es ist kostenfrei und bietet sehr hohe Sicherheit. Daher wird es von vielen IT-Experten empfohlen. Dazu ist es auch sehr bequem zu bedienen und bietet bei Bedarf viele Zusatzfunktionen. Weitere Informationen und einen Download-Link finden Sie unter https://www.thunderbird.net/de

Um eine neue E-Mail -Adresse / ein E-Mail-Konto (Mail-Account) in "Thunderbird" einzurichten, bitte wie folgt vorgehen:

- 1. Den E-Mail-Browser "**Thunderbird**" öffnen.
- 2. Im Menü ganz oben auf "**Datei**  $\rightarrow$  **Neu**  $\rightarrow$  **<u>Bestehendes E-Mail-Konto...</u>" klicken.**

| <u>D</u> atei | <u>B</u> earbeiten <u>A</u> nsicht M | Na <u>v</u> igation <u>N</u> acl | hricht | Termine und Aufgaben       | E <u>x</u> tras <u>H</u> ilfe |                        |
|---------------|--------------------------------------|----------------------------------|--------|----------------------------|-------------------------------|------------------------|
|               | <u>N</u> eu                          | >                                | •      | <u>N</u> achricht          | Strg+N                        |                        |
|               | <u>Ö</u> ffnen                       | >                                |        | Termin                     | Strg+I                        |                        |
|               | S <u>c</u> hließen                   | Strg+W                           |        | A <u>u</u> fgabe           | Strg+D                        | 6                      |
|               | Speichern ( <u>X</u> ) Str           | g+Umschalt+S                     |        | Or <u>d</u> ner            |                               | -assisi-kiel.de        |
|               | Spe <u>i</u> chern und schließen     |                                  |        | Virtueller Ordner          |                               |                        |
|               | Speichern als                        | >                                | s ===  | Neue E-Mail-Adresse        | erhalten                      |                        |
|               | Neue Nachrichten abru <u>f</u> e     | n                                | K      | Bestehendes E-Mail-K       | ionto                         | eue Nachricht verfasse |
|               | Nachrichten aus <u>P</u> ostaus      | gang senden                      |        | <u>C</u> hat-Konto         | 7                             |                        |
|               | Abonnieren                           |                                  |        | Feed-Konto                 |                               |                        |
|               | Ordner <u>l</u> öschen               |                                  |        | Newsgruppen-Konto.         |                               |                        |
|               | Ordner <u>u</u> mbenennen            | F2                               |        | Ka <u>l</u> ender          |                               | Kalender               |
|               | Alle Ordner des Kontos <u>k</u> o    | omprimieren                      |        | Adressbuch <u>k</u> ontakt |                               |                        |
|               | Papie <u>r</u> korb leeren           |                                  |        | C <u>h</u> at-Kontakt      |                               |                        |
| 8             | 0.00                                 | `                                |        |                            |                               |                        |

- 3. Bei "**Ihr Name:**" den gewünschten eigenen Nutzernamen eingeben (z.B. Vor- und Nachname, "Gemeindeteam St. Joseph", "Familienkreis B", "Sprecherin Gebetsgruppe"…) Dieser wird so den Empfängern angezeigt.
- 4. Bei "E-Mail-Adresse:" die neue Adresse vollständig eingeben.
- 5. Bei "**Passwort:**" das neue Passwort eingeben. Das Passwort ist bei der Eingabe nicht sichtbar, es erscheint pro Zeichen nur ein dicker Punkt als Platzhalter, Es wird erst dann als Klartext angezeigt, wenn Sie auf das Symbol "durchgestrichenes Auge" am rechten Rand des Eingabefeldes klicken. So können Sie kontrollieren, ob das Passwort korrekt eingegeben wurde. Das Häkchen bei "Passwort speichern" bleibt gesetzt.
- 6. Auf "Manuell einrichten" klicken (NICHT auf "Weiter").

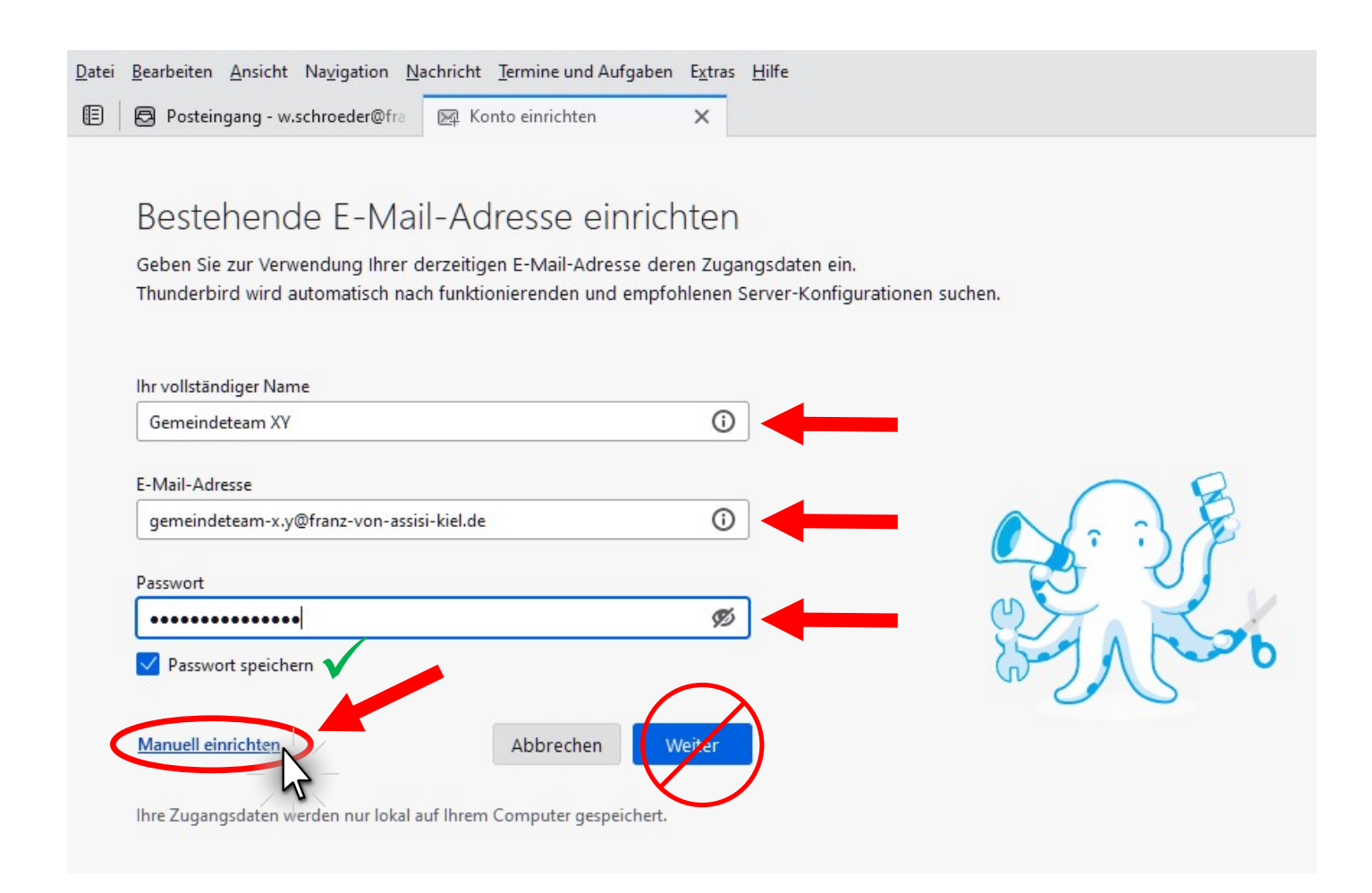

7. Es wird ein erweitertes Eingabefenster sichtbar (siehe unten). Dort bei "Posteingangs-Server" <u>und</u> bei "Postausgangs-Server" in die Felder "Hostname" die Angabe "**mail.ebhh-hosting.net**" eingeben. Bitte unbedingt auf korrekte Schreibweise achten! Die vom System automatisch vorgeschlagene Serveradresse (.franz-von-assisi-kiel.de) ist <u>nicht</u> funktional! Alle andere Einstellungen können bleiben, wie sie sind.

| E-Mail-Adresse<br>gemeindeteam-x.y@franz-von-                          | assisi-kiel.de                      | ٥            | •••                                                               |  |
|------------------------------------------------------------------------|-------------------------------------|--------------|-------------------------------------------------------------------|--|
| Passwort                                                               |                                     |              |                                                                   |  |
| •••••                                                                  |                                     | Ø            |                                                                   |  |
| <ul> <li>Passwort speichern</li> <li>Manuelle Einrichtigung</li> </ul> |                                     |              |                                                                   |  |
| POSTEINGANGS-SERVER                                                    |                                     |              |                                                                   |  |
| Protokoll:                                                             | IMAP                                | $\sim$       |                                                                   |  |
| Hostname:                                                              | .franz-von-assisi kielde            |              | No data si dana una ana ang italika una dan an 12                 |  |
| Port:                                                                  |                                     |              | Doku entation zur Einrichtung - Hilfeforum - Datenschutzerklärung |  |
| Verbindungssicherheit:                                                 | Automatisch erkennen                | ~            | $\sim$                                                            |  |
| Authentifizierungsmethode:                                             | Automatisch erkennen                | ~            |                                                                   |  |
| Benutzername:                                                          | gemeindeteam-x.y@franz-vo           | n-assisi-k   |                                                                   |  |
| POSTAUSGANGS-SERVER                                                    | $\bigcirc$                          |              |                                                                   |  |
| Hostname:                                                              | .franz-von-assisi-kiel de           |              | mail ebbh-bosting net                                             |  |
| Port:                                                                  |                                     |              | man.com nosting.i.et                                              |  |
| Verbindungssicherheit:                                                 | Automatisch erkennen                | ~            |                                                                   |  |
| Authentifizierungsmethode:                                             | Automatisch erkennen                | ~            |                                                                   |  |
| Benutzername:                                                          | gemeindeteam-x.y@franz-vo           | n-assisi-k   |                                                                   |  |
|                                                                        | Erweiterte E                        | instellungen |                                                                   |  |
| Erneut testen                                                          | Abbrechen                           | Fertig       | <b></b>                                                           |  |
| Thunderbird wird Chen, die Verkennen,                                  | Nerte für leer gelassene Felder aut | omatisch zu  |                                                                   |  |
| Ihre Zugangsdaten werden nur lo                                        | kal auf Ihrem Computer gespeiche    | art          |                                                                   |  |

8. Dann auf "Erneut Testen" klicken.

9. Wenn alles richtig eingegeben wurde, erscheint die grüne Bestätigungsmeldung (siehe unten) und die automatisch passend vorgenommenen Einstellungen werden angezeigt.

|                                              | -                        |                  |  |  |
|----------------------------------------------|--------------------------|------------------|--|--|
| E-Mail-Adresse                               |                          |                  |  |  |
| gemeindeteam·-x.y :@franz-von-assisi-kiel.de |                          |                  |  |  |
| Passwort                                     |                          |                  |  |  |
| •••••                                        |                          | 9                |  |  |
| Passwort speichern                           |                          |                  |  |  |
| . Folgende Einstellungen                     | wurden durch Untersuchen | des              |  |  |
| genannten Servers gefu                       | nden:                    |                  |  |  |
| Manuelle Einrichtigung                       |                          |                  |  |  |
| POSTEINGANGS-SERVER                          |                          |                  |  |  |
| Protokoll:                                   | IMAP                     | ~                |  |  |
| Hostname:                                    | mail.ebhh-hosting.net    |                  |  |  |
| Port:                                        | 143                      |                  |  |  |
| Verbindungssicherheit:                       | STARTTLS                 | ~                |  |  |
| Authentifizierungsmethode:                   | Passwort, normal         | ~                |  |  |
| Benutzername:                                | gemeindeteamx.y          | @franz-voi       |  |  |
| POSTAUSGANGS-SERVER                          |                          |                  |  |  |
| Hostname:                                    | mail.ebhh-hosting.net    |                  |  |  |
| Port:                                        | 587                      |                  |  |  |
| Verbindungssicherheit:                       | STARTTLS                 | ~                |  |  |
| Authentifizierungsmethode:                   | Passwort, normal         | ~                |  |  |
| Benutzername:                                | gemeindeteamx.y          | @franz-vor       |  |  |
|                                              | Erweiter                 | rte Einstellunge |  |  |
| Erneut testen                                | Abbrechen                | Fertig           |  |  |

10. Das folgende Bestätigungsfenster wird angezeigt. Falls dies nicht geschehen sollte, prüfen Sie bitte die vorhergehenden Einträge auf korrekte Schreibweise und klicken Sie auf "Erneut Testen" (Schritt 7 ff). Sonst klicken Sie auf "**Beenden**".

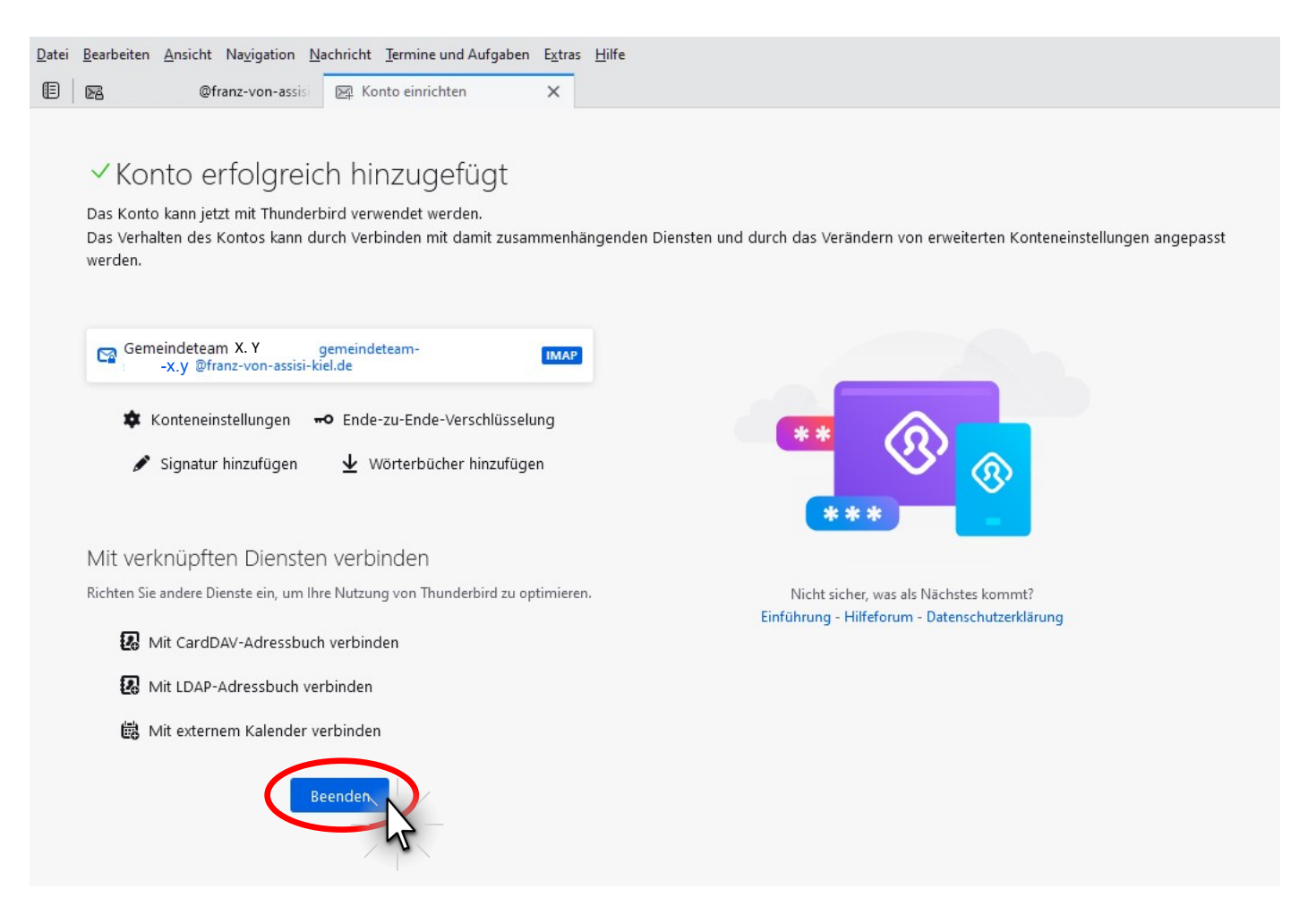

 Der Bearbeitungs-Reiter "Konto einrichten" wird dadurch geschlossen. Das neue E-Mail-Konto wird nun links unter "Ordner" in der Liste der eingerichteten Mail-Konten angezeigt und ist dort bedienbar.
 Wird der Mauszeiger ohne zu klicken länger als eine Sekunde still darüber gehalten, so wird in einer kleinen "Text-Blase" die vollständige Adresse gezeigt, auch wenn sie für die aktuelle Spaltenbreite zu lang sein sollte.

| <u>Datei Bearbeiten Ansicht Navigation N</u> achricht <u>T</u> er                                                                                                    | mine und Aufgaben |
|----------------------------------------------------------------------------------------------------|-------------------|
| 🗉 🕞 gemeindeteamx.y 💙 @fra                                                                                                    |                   |
| 🖾 Abrufen 💙 🖉 Verfassen 🖉 Schlagwörter 🗸                                                                                                    | ili Schnellfilter |
| Ordner ···· > Ke w.schroeder@franz-von-assisi-kiel.de ( * 6)                                                                                                    | 🖂 gemeinde        |
| <ul> <li>&gt; &gt; offentlichkeit@tranz-von-assisi-kiel.de</li> <li>&gt; &gt; partbrief@franz-von-assisi-kiel.de</li> <li>&gt; &gt; KonferenzA@franz-von-assisi-kiel.de</li> <li>&gt; &gt; KonferenzB@franz-von-assisi-kiel.de</li> <li>&gt; &gt; &gt; &gt; &gt; &gt; &gt; &gt; &gt; &gt; &gt; &gt; &gt; &gt; &gt; &gt; &gt; &gt; &gt;</li></ul> | 🗟 Nachrichten     |
| V Se gemeindeteamx.ynz-von-assisi-kiel.de                                                                                                    | Weiteres Kont     |
| Posteingang > E Lokale Ordner                                                                                                    | 🖂 E-Mail          |
|                                                                                                    | Aus anderem I     |
|                                                                                                    | Thunderbird unte  |